Version 2.0

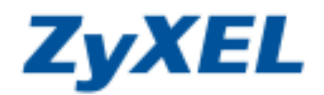

## P-334 更改區域網路 IP 位址

設備上的區域網路(LAN) IP 與內部電腦取得的 DHCP IP 位址均可做修改,只要在同一個網段內仍可管理與運作。

步驟一:請確認您的電腦已經正確連接到 P-334 的 LAN 孔上,請開啓您的網頁瀏覽器(Internet Explorer→→)→請 在網址列鍵入 "http://192.168.1.1",即會出現步驟二的圖•畫面。

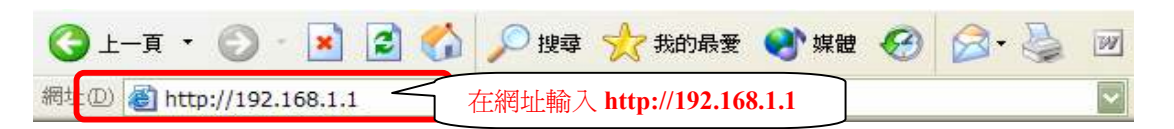

步驟二:預設登入密碼為"1234",如果沒有更改過請直接按下登入(Login)後進入圖❷的畫面。

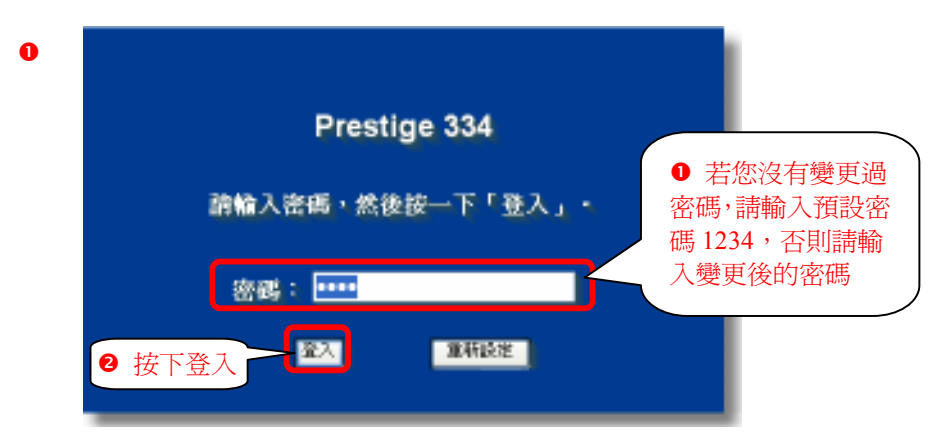

**步驟三**:此時會要求您變更密碼,您可以變更登入的密碼,變更後請點選"**套用(Apply)**",如不變更請直接點選"**略 過(Ignore)**"。(若您沒有更改過登入密碼,在您每次登入進行設定時,設備都會詢問您是否需要變更密碼。)

| 2 | 請使用本畫                        |    |                                                                                                    |
|---|------------------------------|----|----------------------------------------------------------------------------------------------------|
|   | 新密碼:<br>請重新輸入一次新密<br>碼以確認無誤: |    | 若您要 <b>變更密碼</b> ,請輸入您<br>的 <b>新密碼</b> ,然後在確認的欄<br>位重新輸入一次,最後按下<br><b>套用</b> ;若您暫時沒有要變更<br>密碼,請直接按下 <b>略過</b> 按鈕。 |
|   | 套用                           | 略這 |                                                                                                    |

Version 2.0

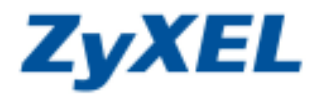

選擇繁體中文

步驟四:若您的頁面為英文的,進入主選單的畫面後,請選取"繁體中文"為語言項目,若您的頁面已為中文頁面, 請直接進入步驟五。

# 主選單

#### 歡迎使用 ZyXEL 內建式網路設定工具。

- 按一下「設定精靈」,開始設定您的系統以連接網際網路。
- 按一下「設備維護」可存取更多的維護子選單。

| • 按一下   設個雜誌」 可存取更多的雜誌 丁 選 单。<br>請 選 擇 悠 需 要 的 語言 / |          |         |         |          |      |   |
|-----------------------------------------------------|----------|---------|---------|----------|------|---|
| English                                             | Français | Deutsch | Español | Italiano | 繁體中文 | ] |

#### 步驟五:更改 IP 位址

按下套用後,畫面會暫時停止,請您將畫面關閉。

| 2yX85 Prestige 334 (2334) - M        | ismooft Internet Explorer |                 |                                         |                                                                                                    |              |
|--------------------------------------|---------------------------|-----------------|-----------------------------------------|----------------------------------------------------------------------------------------------------|--------------|
| 第19 新新田 杨秋田 新田<br>第19                | 新華(1) 工具(1) 11(19(19)     |                 |                                         |                                                                                                    |              |
| ) 1-X · 🔘 : 📓 😫                      | 🚯 💭 tag 👷 hendik 🚱 🔂      | l + 🗟 💿 • 🗔 🎯   | 三 三 一 一 一 一 一 一 一 一 一 一 一 一 一 一 一 一 一 一 | tan 🕛 oloi 🕒 nai                                                                                               | BWA 🕘 ZWIEL  |
| 🗄 🕼 🚵 hitp s/192.168.1 L/spl/ys.hite | 1                         |                 |                                         |                                                                                                    | × 🗗 6:       |
| yXEL E                               | 花湖町設各                     |                 |                                         |                                                                                                    |              |
| 定期書                                  | IP MEM DHCP               | IP划名            |                                         |                                                                                                    | _            |
| ● 選擇 <b>區域</b> 維                     | 問路<br>DHCP 論定             | <b>2</b> IP     | 輪詢開始位址<br>92.168.2.33                   | 更動爲                                                                                                    |              |
| <b>原版</b> 期基                         | PI DHCP HIER              |                 | 2.100.2.55                              | And and a second second second second second second second second second second second second second second se |              |
| SUA/NAT<br>NE MESE de                | 甲輪導開除位量                   | 192.168.2.33    | 精調大小                                    | 124                                                                                                    |              |
| 5.火箭<br>5.火箭                         | DHCP 質服器能定的 DHS           | 有重要             |                                         |                                                                                                    |              |
| CONTENTING                           | 第一個 DRS 何服間               | 來目 18P 💌        | 172.34.781                              |                                                                                                    |              |
| 速着管理<br>MDN                          | 第二個 DHS 伺服器               | 來自 13P 👻        | 127723.91                               |                                                                                                    |              |
| 建铁序用                                 | 第三側 DNS 何服器               | 來自 33P 👻        | 10.000                                  |                                                                                                    |              |
| TMSS<br>目誌都                          | 医系统的 TCP/IP               | 6               | P位址 192.16                              | 8.2.1                                                                                                    |              |
| <b>保護</b> 線                          | 肥 位量                      | 192.168.2.1     | RIP 方向                                  | 雨者悠有 👻                                                                                                    |              |
| i lie                                | IP 子網絡編等                  | 255 255 255 0   | RIP BEAL                                | RIP-1                                                                                                    |              |
| area :                               | 多點情語                      | £1 💌            |                                         |                                                                                                    |              |
|                                      | Windows Networking ( TCF  | NP 18 NetBIOS ] |                                         |                                                                                                    |              |
|                                      | 九許在國際網路保持                 | 多利称之間           |                                         |                                                                                                    |              |
|                                      | ④ 按下 <b>套用</b>            | (東川)            | 新設定                                     |                                                                                                    |              |
|                                      |                           |                 |                                         |                                                                                                    |              |
|                                      |                           |                 |                                         |                                                                                                    |              |
| Statist Rea                          | ay                        |                 |                                         |                                                                                                    | A CONTRACTOR |
| 746                                  |                           |                 |                                         |                                                                                                    | C 18(TH/4040 |

Version 2.0

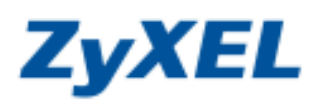

### 步驟六: 請點選 Windows 左下角的開始 → 設定 →控制台

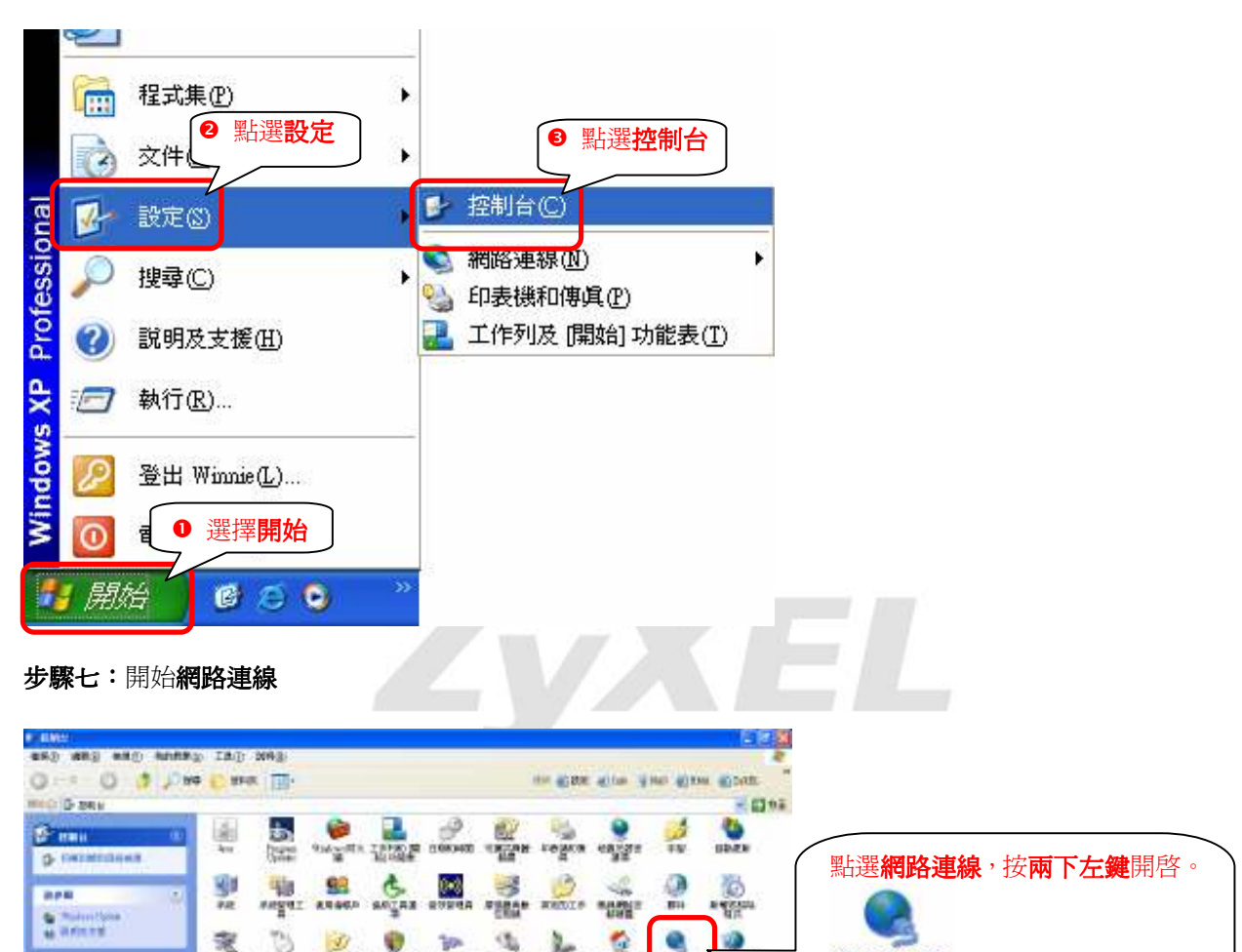

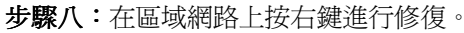

N-WHERE

-

- 44

0

HARMS SPICE MOUNT MARS ADAMA AND

\*

\* antes wa

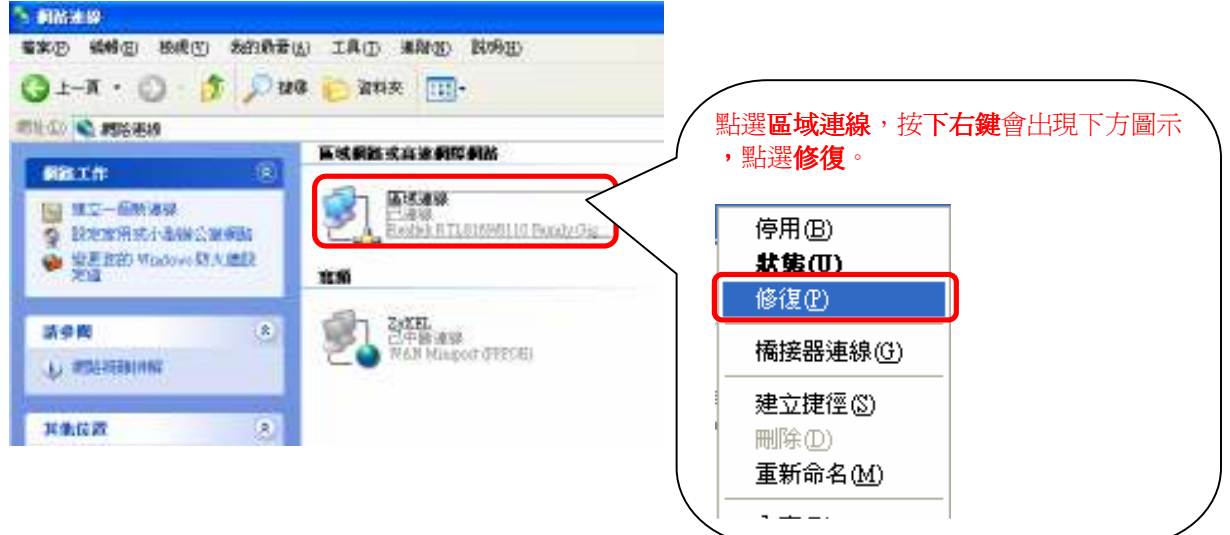

網路連線

Version 2.0

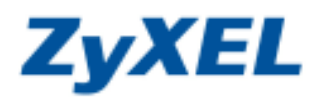

步驟九:修復完成請重新檢查您的 IP 位址,是否已正確變更。

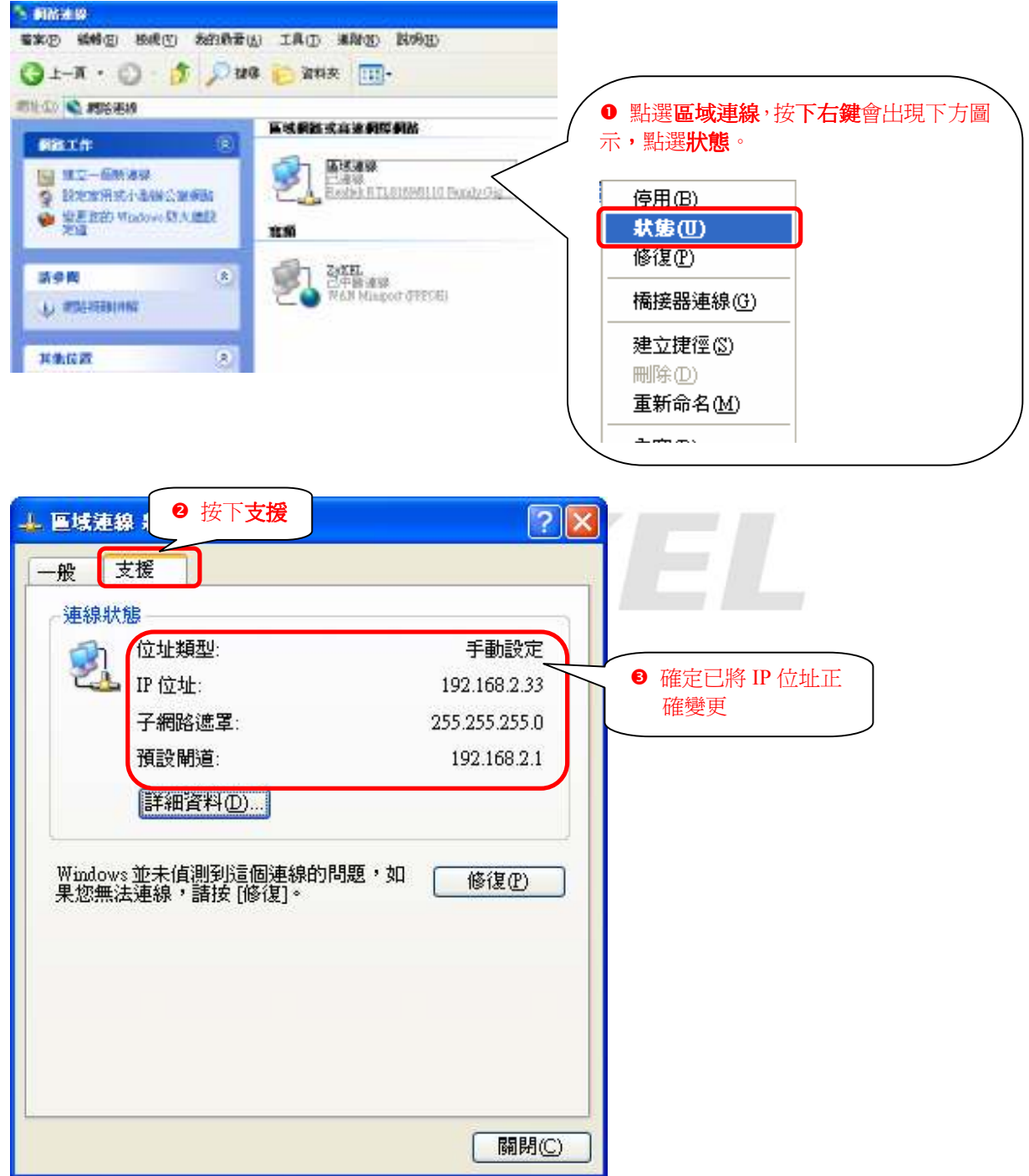